1. Go to <u>www.bridgewebs.com/rugby</u>

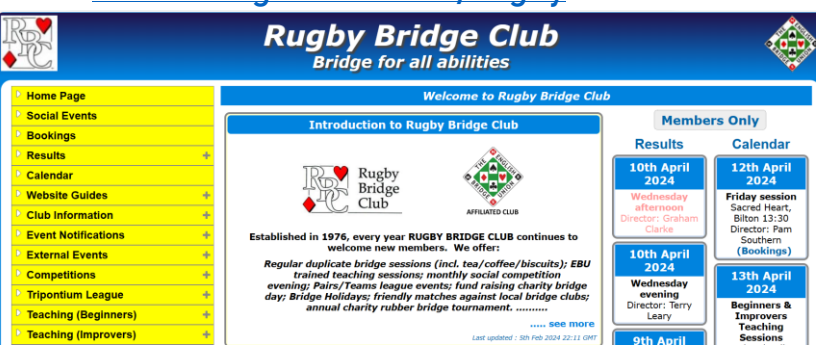

- 2. On the left-hand column select/click on BOOKINGS and calendar appears.
- 3. Hover your mouse/pointer over the session/date you require, on the Saturday column, Beginners and Improvers Teaching sessions
- 4. A small 'box' appears at the bottom of which are two symbols, select/click on the one which says Booking Required.
- 5. Another box appears on your screen like this:

| 🖀 Booking                                                                                                    | × |
|----------------------------------------------------------------------------------------------------|---|
| 13 April 2024                                                                                                    |   |
| Beginners & Improvers Teaching Sessions                                                                                                    |   |
| Current Bookings?<br>Graham Shaw & Yvonne Shaw (Four) (8th Apr 11:50)<br>Jane Gibbs & Gavin Wright (Five) (10th Apr 22:27)<br>Janet Chappell & Rod Thorneycroft (Four) (10th Apr 22:32 Latest)<br>Total = 3 |   |
| Enter Email or Name or EBU No:                                                                                                    |   |
|                                                                                                    |   |
|                                                                                                    |   |
|                                                                                                    |   |
|                                                                                                    |   |
|                                                                                                    |   |
| Check Cancel                                                                                                    |   |

- 6. Select/click the White Box and enter your First Name and Surname, then click in the grey box marked Check.
- 7. On the next screen select/click on the grey box marked 'Add Booking' and your name will be added to the list.

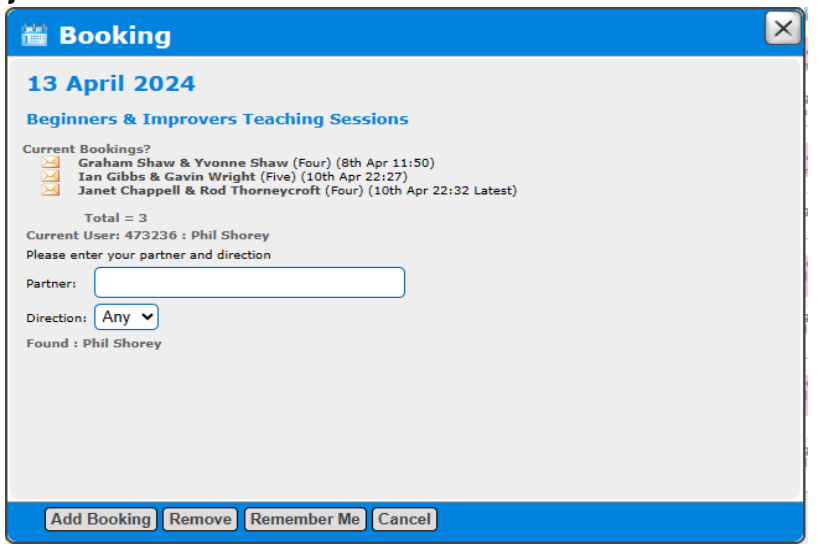

8. THERE IS NO NEED TO ENTER A PARTNER'S NAME FOR LESSONS. See next slide!!

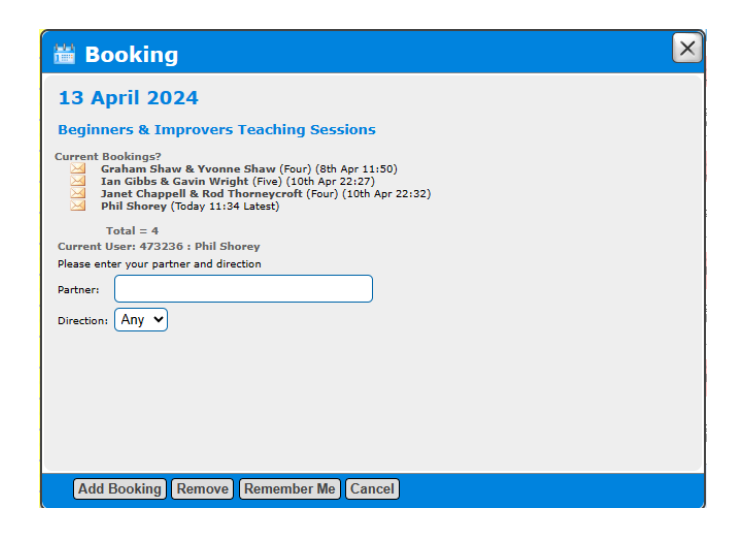

PLEASE REMBER to cancel a booking if for some reason you cannot attend as failure to do so may result in fees being collected.

This is achieved by clicking on the grey box 'Remove'.